## How To: Access the Music on the St John's Website

These instructions will help guide you in accessing the music from the Sunday Orders of Service that are located in the Members Only Area.

Step 1 - Login to the St John's Website with your username and password.

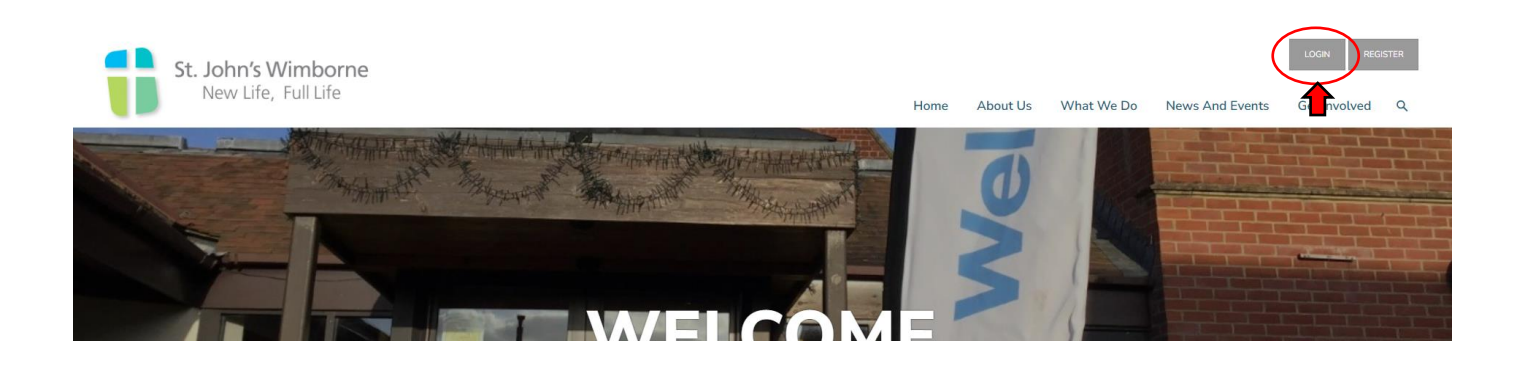

Step 2 – Click on Music, located in Service Planning, from the drop down menu under the Members Only Area.

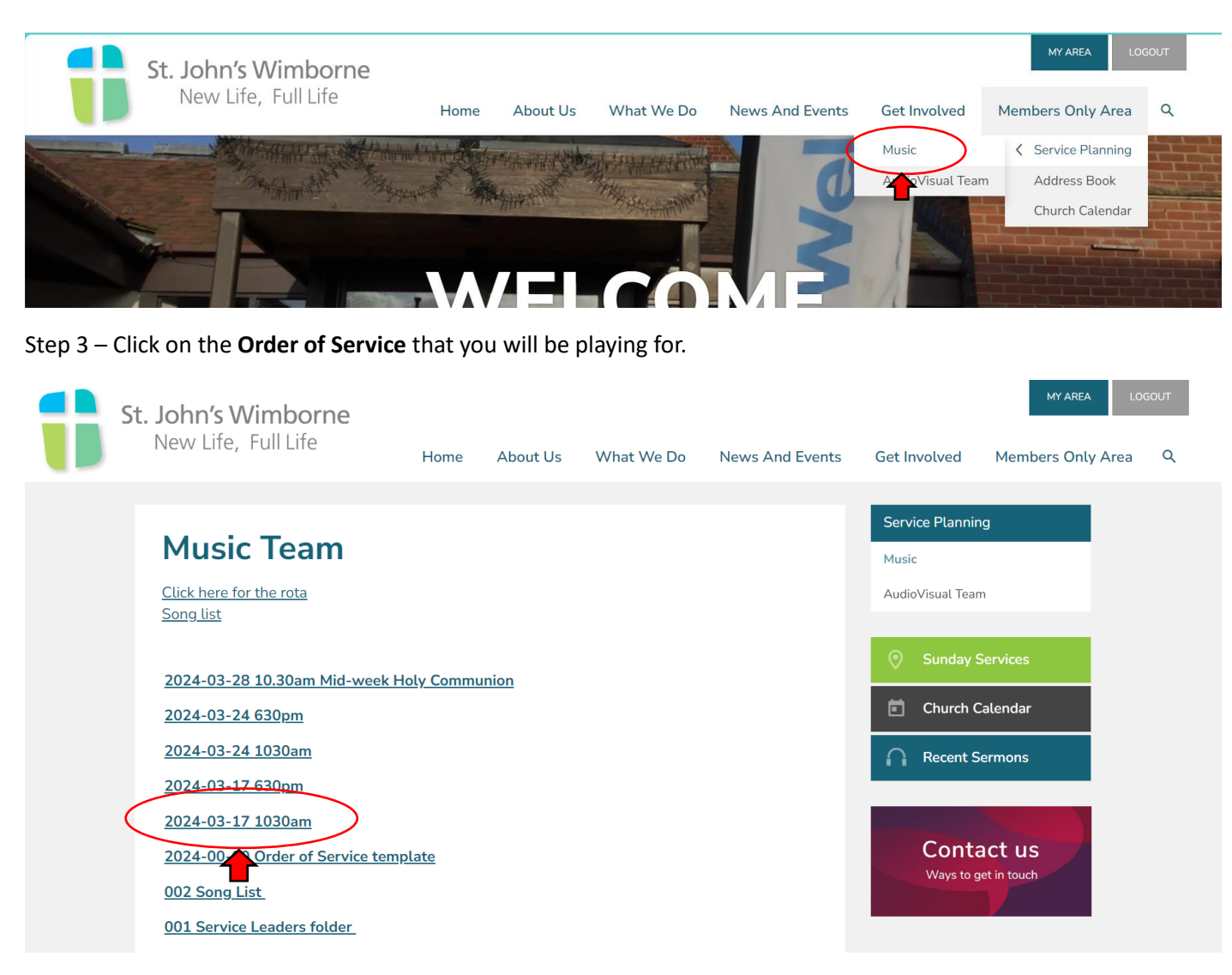

The Order of Service will now appear.

Step 4 – Click on the song title you wish to look at.

## 2024-03-17 1030am

| ltem                      | Details                                                                                                    | Speaker                 | AV details    |
|---------------------------|----------------------------------------------------------------------------------------------------|-------------------------|---------------|
| Pre-songs 🤇               | There is a Higher Throne Only by Grace Faithful One Notice slides                                                                                           |                         | Ppt           |
| Welcome and Notices       |                                                                                                    |                         |               |
| Opening prayer            |                                                                                                    |                         |               |
| Song                      | Bless the Lord O my soul                                                                                                    |                         |               |
| Confession<br>Forgiveness | Option 2<br>Option 3                                                                                                    | Matt Lee                |               |
| All Age Item              | "The boy who ate all his broccoli"                                                                                                    | Ruth Atkin              |               |
| Young disciples leave     | Pray                                                                                                    | Matt Lee                |               |
| Interview                 | Perseverance in praying for friends<br>- When did you first meet this friend?<br>- Have you stayed in touch since then?<br>- What happened a few weeks ago? | Matt Lee<br>Roger Peart | HH<br>Lectern |
| Prayers                   | (inc. Carlile College)                                                                                                    | Chris Field             |               |
| Songs                     | <u>What love (His mercy is more)</u><br>You chose the cross                                                                                                 | Music Group             |               |
| Reading                   | Mark 14:32-42                                                                                                    | Rachel Green            |               |
| Sermon                    | The king's cup                                                                                                    | Peter Breckwoldt        |               |

A new window will appear giving you a variety of options to choose from. The options available are:

- YouTube link to a video recording of the song
- Vocal score
- Piano score
- Guitar score with just lyrics and chords
- Eb score for instrument
- Bb score for instrument

Some songs may only have a limited number of options to view.

|        | 3-    | <b>Only by grace</b><br>Wed 15 Nov 2023<br>C                                                                                                    | Ζ×             |
|--------|-------|----------------------------------------------------------------------------------------------------|----------------|
|        | otice | Video<br>YouTube Video Vocals                                                                                                    |                |
| Step 5 |       | https://drive.google.com/file/d/1wGvb33u9ycig-biqEfdCDsKaOzbLi5d8/view?usp=drive_link Piano https://drive.google.com/file/d/1oKnYe1aQAszPhRKGBdJIBSTgHE-Vfucm/view?usp=drive_link |                |
|        | leave | Guitar - no capo<br>https://drive.googie.com/file/d/1LYSrk6osq9h1IIX17/9b6UZVIjINCOp/view?usp=drive_link                                                                          | Z              |
|        |       | Eb                                                                                                    | Г <b>?</b> ! ▼ |

Step 5 – Click on the option of you choice. This will open up in a new window.

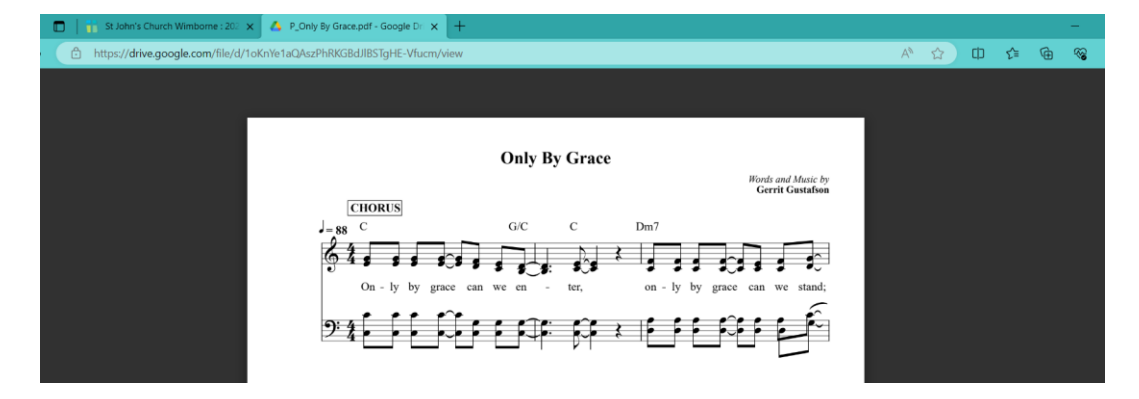

To find songs that are not in the Order of Service, click on the Song List located on the Music Page.

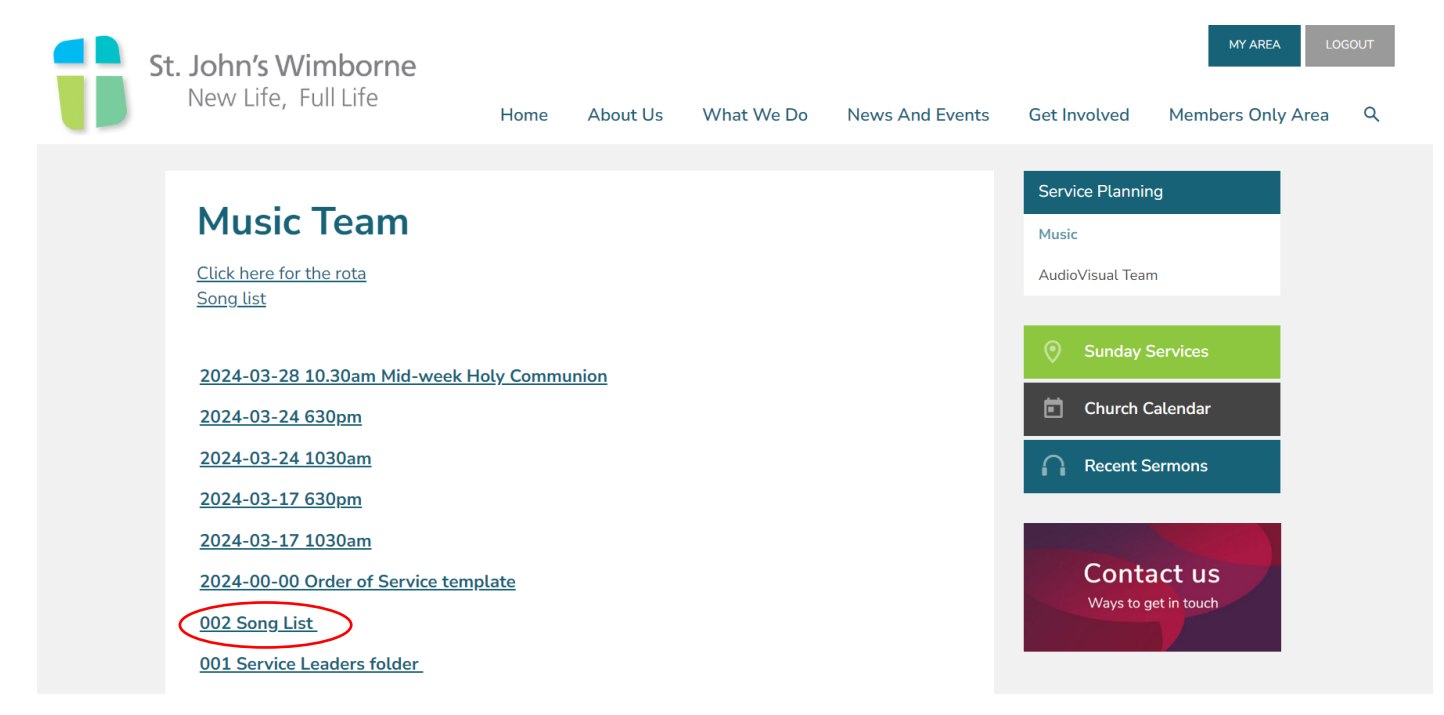

The songs have been categorized into Regulars, All-Age, Traditional and Occasional Use as shown below.

## Song List

Regulars - All Age - Traditional - Occasional Use

## Regulars

All I once held dear (knowing you) Amazing grace (my chains are gone) Be still for the presence Before the throne of God above By faith Behold the lamb (Communion hymn) Bless the Lord O my soul (10000 reasons) Blessed be your name Come people of the risen king Father of kindness (Yes and Amen) From heaven you came (servant king). Gentle and Lowly Give thanks to the Lord (Forever). He's coming on the clouds (Lion and the lamb). Holy Spirit living breath of God